## Instalando Sistemas Operativos Parte III

Red Hat 8, la más popular distribución del sistema operativo alternativo, Linux...

**por:** <u>psymaster</u> y 17 de febrero de 2003 - 7:07 am

Bueno hace un tiempo acá he estado teniendo este articulo pendiente y al fin decidí hacerlo, bueno aquí va...

En esta tercera y ultima parte de la serie de artículos titulada **Instalando Sistemas Operativos**, hemos decididos instalar la bastante popular y muy usada distribución de Linux llamada Red Hat 8, la cual salió hace ya un tiempo y ha ganado gran aceptación y comentarios debido a su estabilidad, flexibilidad y facilidad de uso.

#### **Sobreros Rojos?**

Red Hat, nació de la popularidad obtenida por el SO Linux, el cual fue creado en 1991 por un joven estudiante, llamado Linus Torvalds, el cual tomo en sus manos la misión de crear un SO tipo UNIX para su propio uso.

Linux tuvo una gran acogida por la comunidad en internet desde sus inicios y debido a esto compañías como Red Hat, comenzaron a vender sus propias versiones de Linux, las cuales incluían documentación y soporte.

Desde aquellos años a mediados de la década 1990 aproximadamente, Red Hat Linux, fue ganando aceptación entre los administradores de sistemas, los cuales se atrevían a instalarlo en sus cuartos de servidores. Debido a esto Red Hat Linux fue forjando una reputación bastante buena por ser estable y confiable, eventualmente convirtiéndolo en lo que es hoy en día, la distribución de Linux líder en el mercado.

#### De Venta en...

Adivina que Red Hat es Gratis! hehe lo mas seguro es que ya lo sabias... pero anyways existen 2 maneras de obtener una copia de Red Hat, una es comprándolo y otra es bajándolo, claro que cada una tiene su ventaja y desventaja.

Si optas por bajar Red Hat, te ahorras el dinero del S&H y el costo del producto, pero debes andar buscando un poco mas si necesitas ayuda con respecto a algo, pero esto no debe ser muy difícil ya que la información necesaria esta disponible en el sitio de Red Hat y alrededor de la Red. La otra opción es comprarlo, esta tiene sus ventajas, la más particular es que vas a tener acceso inmediato a documentación pertinente a como instalarlo y a como empezar a usarlo, si no te encuentras muy familiarizado con el mismo, la otro es que vas a poder pifiar tus CD's originales hehe. Pero en fin la decisión es tuya, lo más probable es que termines baj ándolo o copiándolo de algún amigo, en fin aquí te dejo un par de links, dependiendo lo que decidas hacer.

Descargar Red Hat: http://www.redhat.com/apps/download/

Comprar Red Hat: <u>http://www.redhat.com/apps/commerce/</u>

### Requerimientos

Red Hat, linux como cualquier SO, tiene sus requerimientos para ser instalado, pero el hardware necesario para hacerlo esta ampliamente disponible en el mercado y es básicamente lo que todo usuario debe tener al considerar hacer una instalación de esta distribución, así que no te preocupes por tener que obtener nuevo hardware.

Los requerimientos de este sistema varían ligeramente dependiendo del tipo de instalación a realizar, la que nosotros realizaremos es una instalación tipo Personal Desktop, la cual requiere unos 1.5GB de espacio en disco disponible, unos 64MB de Memoria Ram como mínimo (aunque se puede instalar con 32MB pero el rendimiento no es aceptable, para ejecutar X) y un procesador Pentium o compatible.

Nota: el uso de un CD-ROM para bootear e instalar es opcional, pero es bastante típico hacer uso de uno, como lo haré yo.

La maquina que usare para realizar la instalación tiene la siguiente configuración:

- P4 2.0GHz @ 2.1GHz
- 256 MB Ram
- GeForce 2 64MB
- Disco duro Maxtor de 80GB
- CD-RW 24x Lite-On

### La instalación...

# Antes de todo, quiero hacer la salvedad de que las pantallas que verán de ejemplo durante la instalación, son las del tutorial de instalación de RH, debido a que no las pudimos extraer nosotros mismos.

Antes de ir mas adelante es necesario tomar un momento para apuntar en algún lado la configuración de hardware actual, en caso de que se deba entrar algún dato de manera manual durante la instalación y de paso seria recomendable también revisar la lista de compatibilidad de hardware en el site de RH, la dirección es:

http://hardware.redhat.com/hcl/

Una vez hecho lo anterior, configure mi sistema para que fuera capaz de bootear de CD y luego inserte el primer disco de instalación de RH8 y reinicie el sistema, luego de unos instantes aparece la siguiente pantalla

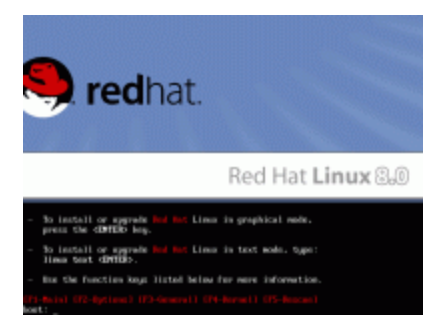

en la misma se pide presionar "Enter", para continuar, luego de presionar "Enter" aparece la pantalla de Bienvenida

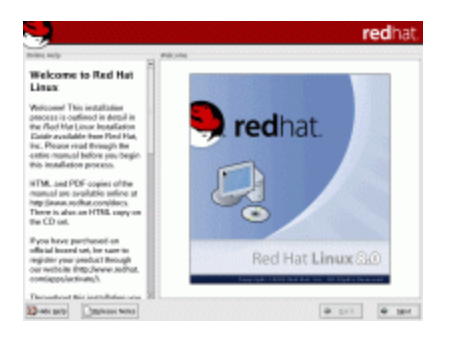

en la misma se da la bienvenida a la instalación y explica como usar o ocultar la ayuda (en la ventana lateral) y también se da la oportunidad de leer el infame, pero siempre presente Release Note, presiono Next aquí con el mouse y aparece esta pantalla

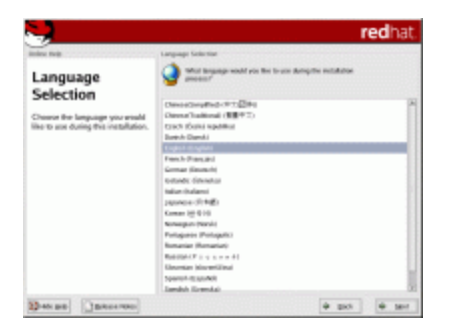

donde se me da la opción de escoger en que idioma deseo instalar RH, escojo English y presiono Next, luego de realizado eso se me pregunta la configuración de teclado, como se muestra en la siguiente pantalla

| 2                                                                                                    |                                                                                                    | curici |
|----------------------------------------------------------------------------------------------------|----------------------------------------------------------------------------------------------------|--------|
| nine taip                                                                                                    | Keyhani                                                                                                    |        |
| Keyboard Configuration                                                                                                    | Calculate agençate beyond for the system.                                                                                                    |        |
| Chenne the Taywal type for the<br>involvement the example, U.S.<br>Chenne would like to any<br>application the upper would like to any<br>for the optimes. | Anice Advanced<br>Anices III of<br>Anices III of<br>Anices III of<br>Anice III of<br>Anice III of |        |
|                                                                                                    | Viener                                                                                                    | - 1    |
|                                                                                                    | THE OWNER AND ADDRESS OF ADDRESS OF ADDRESS                                                                                                    | _      |
|                                                                                                    | U.S. Intervalued                                                                                                    |        |

escojo la configuración que más se ajuste a mi teclado y presiono Next y me aparece la pantalla de configuración de Mouse, donde se me da la oportunidad de escoger mi mouse y decidir si deseo emular un mouse de 3 botones (si el mouse tiene rueda, no es necesario emular el 3er botón) para poder trabajar de mejor manera dentro del ambiente grafico

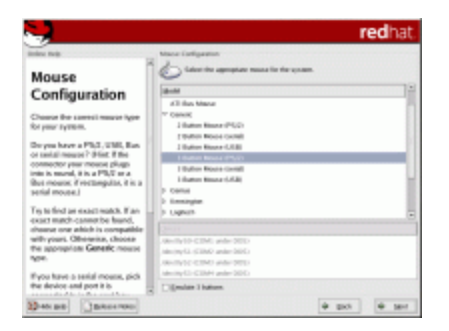

luego de realizar mi selección presiono Next nuevamente y me aparece una pantalla en la cual se me pregunta que tipo de instalación deseo realizar, yo escojo Personal Desktop y presiono Next

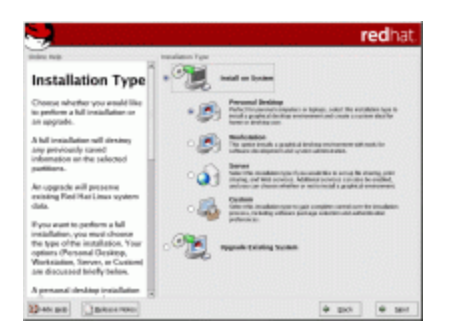

Ahora me aparecen las opciones de crear particiones de manera automática o manual haciendo uso de fdisk o disk druid, aquí escojo automatically partition y presiono Next, esta opción la escogió porque no me quiero preocupar mucho de esos detalles y quiero es en verdad continuar lo más breve posible con la instalación

| -                                                                                                    | redhat.                          |
|----------------------------------------------------------------------------------------------------|----------------------------------|
| The result<br>Disk Partitisening<br>Setup<br>On of the largest advances, the<br>new setup advances, the<br>Net Setup of the Setup of the<br>Net Setup of the Setup of the<br>Setup of the Setup of the<br>Setup of the<br>Setup of the Setup of the<br>Setup of the Setup of the<br>Setup of the Setup of the<br>Setup of the<br>Setup of | Assess Professional Section 2015 |
| Use the Back buller to choose a Alleneer incention of                                                                                                    |                                  |

En caso de no tener ninguna partición realizada, aparecerá una pantalla con un cuadro de dialogo como esta

| -                                                                                                    | redhat.                                                                                     |
|----------------------------------------------------------------------------------------------------|---------------------------------------------------------------------------------------------|
| Deter Infp Del Parti                                                                                                    | omy lote                                                                                    |
| Disk Partitioning<br>Setup                                                                                                    |                                                                                             |
| One of the largest obstacles for<br>a new user during a Linux                                                                      | Automatic Partitioning unit partitions based as the selected                                |
| Hat Linux makes this pr<br>much simpler by provid                                                                                  | Warning without pace                                                                        |
| Explore for automatic part                                                                                                    | must be initialized, causing the last of A(). The can set the set more.                     |
| pathoning, you will not must you like<br>une pathtioning tools to<br>mount points, create pa                                       | to initialize the altern" () andy<br>particum<br>() () () () () () () () () () () () () (   |
| or affocule space for you                                                                                                    | C Manually partition with (\$tok lines)<br>C Manually partition with (\$tok lineports only) |
| To purchise manually, choose<br>either the <b>Orak Druki</b> or <b>Misk</b><br>incommended for experts only!<br>partitioning real. |                                                                                             |
| Use the Back butter to choose a Alfanor incredition of                                                                             |                                                                                             |
| Marata (pely Difference States)                                                                                                    | h @ gat @ gat                                                                               |

Selecciono Yes para continuar y me aparece esta pantalla donde se me pide tomar una de las siguientes opciones:

- borrar todas las particiones linux
- borrar todas las particiones
- dejar el disco y sus particiones tal cual y como esta

Si este es un disco sin particiones, en verdad no importa que opción selecciones yo lo deje en default "Remove all Linux Partitions on this system", seleccione mi disco con un gancho y le puse un gancho a la opción "Review and Modify" en caso de que no me guste como quede distribuido el espacio.

Nota: debes tener cuidado al seleccionar esta opción ya que puedes borrar todo el contenido de tu disco sin querer.

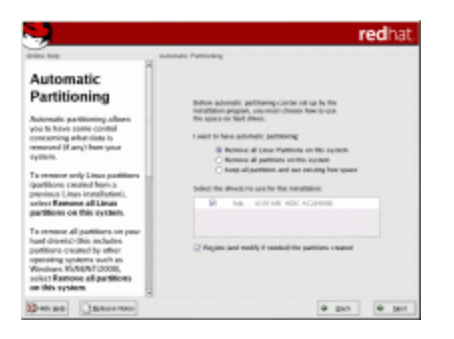

Presione Next y me apareció una pantalla, en donde se me mostraba como terminarían siendo mis particiones.

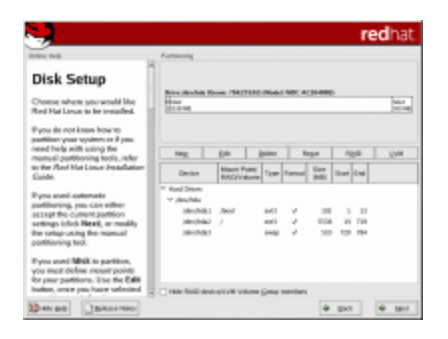

El tamaño de las particiones me pareció bastante bien y opte por presionar Next sin preocuparme mas, ahora se me presenta la opción de instalar un bootloader que se encargue de bootearme el SO.

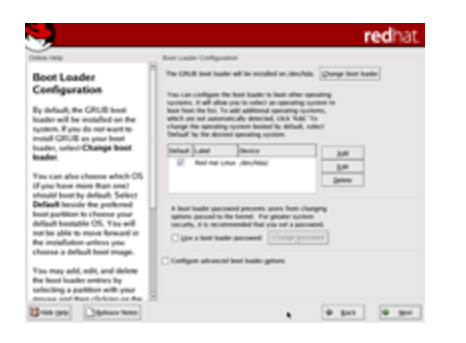

Escogí instalar el bootloader llamado GRUB (GRand Unified Bootloader) y seleccione mi la partición en la cual estará mi instalación de RH y seleccione Next, ahora me aparece la pantalla para la configuración de Red.

| anites tools                                                                                                    | Notestá Colligantico                                        | redhat.     |
|----------------------------------------------------------------------------------------------------|-------------------------------------------------------------|-------------|
| Network<br>Configuration                                                                                                    | Kennel Devices                                              | 5.0         |
| Any onleast devices you have<br>on the system will be<br>automatically detected by the<br>installation program and shown<br>in the Network Devices Set.                     |                                                             |             |
| To socilizare the missock<br>device, first select the device<br>and then click Edit. In the Edit<br>Interfacie screen, you can                                              | Inclusion<br>Del Re Institutes<br>Régisteration de vis 2007 |             |
| Creates to have the P and<br>Settuck information configured<br>by DRCP or year can enter in<br>manually. Nou can also chemin<br>to make the device active at<br>loast time. | Hinduren Sting                                              |             |
| fryou de not have OHOP cleare<br>essesso er are arsune as to what                                                                                                    |                                                             |             |
| Detrait and                                                                                                    |                                                             | e poi e por |

Esta parte es bastante explicatoria por si misma, seleccione el adaptador de red y escogí la opción de DHCP, de estar instalando RH lo más probable es que sepas como llenar esto, ahora viene el setup del

firewall, un paso bastante importante.

|                                                                                                    |                               |                                                                                                    | redhat.     |
|----------------------------------------------------------------------------------------------------|-------------------------------|----------------------------------------------------------------------------------------------------|-------------|
| Firewall<br>Configuration                                                                                                    | Cross gelant to<br>Biggetence | ng System<br>ng System<br>ng System                                                                                                    | ⊂ sy boud   |
| A forward site between pure<br>comparts and the setting of a setting<br>determines adult segments are<br>been entropy, an adult to access.<br>A properly-configured forward<br>to determine the saccess<br>of pure of the second second<br>fields are setting in the saccess<br>for the second second second<br>field second second second second<br>second second second second second<br>second second second second second<br>and accession second second second<br>second second second second second<br>second second second second second<br>second second second second<br>second second second second second<br>second second second second second<br>second second second second second second<br>second second second second second second<br>second second | Ope into                      | del del d |             |
| Bernet (Januaros)                                                                                                    |                               |                                                                                                    | è pri è pri |

Lo más probable es que decidas jugar un poco con este ya que para eso es linux, así que si sabes lo que estas haciendo adelante hazlo, yo en lo personal la mayoría de las veces dejo default rules y hago click en siguiente y me aparece la pantalla de lenguajes adicionales, aquí en verdad no me meto mucho y lo dejo default también.

| nine field                                                                                                    | Additional Language Support<br>25 Salars the default Language for the summer - Youth A 1954                                                                                                    | -                    |
|----------------------------------------------------------------------------------------------------|----------------------------------------------------------------------------------------------------|----------------------|
| Additional                                                                                                    | Select gridtened languages to namely as the surface.                                                                                                    |                      |
| anguage                                                                                                    | C Atlant fast Mad                                                                                                    | Salara Ali           |
| Support                                                                                                    | Albertar                                                                                                    | Select cells of gala |
| exists a three sets that the<br>exists in the set of the three deals<br>repeating and the three deals<br>repeating and the three deals<br>exists in a complete, if you<br>repeating the deals and the<br>repeating the deals and the<br>repeating the deals and the<br>repeating the<br>repeating and the<br>repeating the<br>repeating | More Support More Support M | ben .                |

Hago click en siguiente y me aparece, la configuración de Zona Horaria, la cual es bastante auto explicativa.

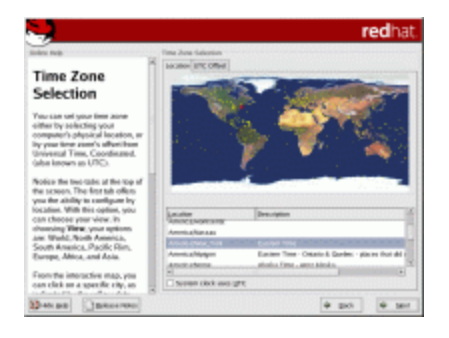

Presiono Next y me aparece una parte bastante importante de la instalación la de la configuración de las cuentas de usuario (root, user, etc.)

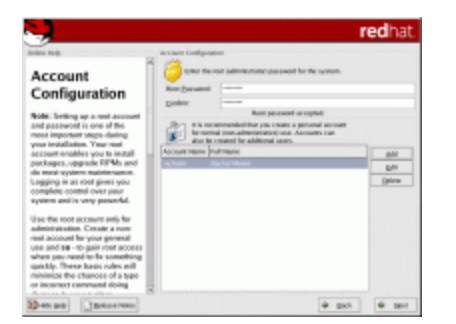

aquí lo más común es crear 2 cuentas la de root que es en los 2 campos de arriba y una de usuario normal, la de root es la cuenta más importante en un sistema linux, la misma hace las veces de administrador del sistema como en Windows, es importante llenar un password para la misma y que el mismo no sea fácil de adivinar, tengan cuidado al usar esta cuenta ya que pueden causar serio daño al sistema de hacer algo indebido, para agregar una cuenta de usuario solo basta hacer click sobre ADD y llenar los campos y listo, presionamos Next para seguir.

| nim; m(b                                                                                                    | Pusouitering celuis                                                                                                    |
|----------------------------------------------------------------------------------------------------|----------------------------------------------------------------------------------------------------|
| Personal Desktop<br>Default<br>Westmat desktop<br>will samstalle toose<br>professes soops to tendeded<br>as the representations with the<br>personal bio-continue with the<br>solution and the tention<br>continuous to the second of<br>specializes to be seconded in<br>specializes to be seconded in<br>specializes to be seconded in<br>specializes to be seconded in<br>specializes to be seconded in<br>specializes to be seconded in<br>specializes of be seconded in<br>specializes of be seconded in<br>specializes of be seconded in<br>specializes of be seconded in<br>specializes of be seconded in second<br>ability of persons of seconded in<br>specializes of be seconded in second<br>ability of persons of seconded in second<br>ability of persons of seconded in second<br>ability of persons of seconded in second<br>ability of persons of seconded in second<br>ability of persons of seconded in second<br>ability of persons of seconded in second<br>ability of persons of seconded in second<br>ability of persons of seconded in second<br>ability of persons of seconded in second<br>ability of persons of seconded in second<br>ability of persons of seconded in second<br>ability of persons of persons of seconded in second<br>ability of persons of seconded in seconded in second<br>ability of persons of persons of persons of persons of persons<br>ability of persons of persons of | In the later source to the two sources when the two sources when the two sources when the two sources when the two sources when the two sources when the two sources when two sources when the two sources when two sources when the two sources when two sources when the two sources when two sources when two sources when two sources when two sources when two sources when two sources when two sources when two sources when two sources when two sources when two sources when two sources when two sources when two sources when two sources when two sources when the two sources when two sources when the two sources when the two sources when two sources when the two sources when two sources when the two sources when the two sources when the two sources when the two sources when the two sources when the two sources when two sources when the two sources when two sources when two sources when the two sources when two sources when the two sources when two sources when the two sources when two sources when the two sources when the two sources when the two sources when two sources when two sources when the two sources when two sources when the two sources when two sources when the two sources when the two sources when two sources when the two sources when two sources when the two sources when two sources when the two sources when two sources when two sources when two sources when two sources when two sources when two sources when two sources when two sources when two sources when two sources when two sources when two sources when twhen two sources when two sources when two sources when twhen two s |
| D-recardo Dateacciente                                                                                                    | e set e set                                                                                                    |

En esta pantalla se nos indica si deseamos modificar los componentes a ser instalados, por lo general la gente decide instalar otros componentes como editores, ambientes gráficos, etc. yo opte por modificarla y seleccione, la opción customize y hice click en Next.

|                                                                                                    | Overktope                                                                                                    |
|----------------------------------------------------------------------------------------------------|----------------------------------------------------------------------------------------------------|
| Package Group<br>Selection                                                                                                    | S Window System 2000 Data                                                                                                    |
| Infectifier package tappfication<br>properflat you want to install. To<br>effect a package group, click on<br>to should loss benafer it.<br>Dree a package group has been<br>refereted, shou on Defabli to view | Image: Construct reaching-traditionation     (MAN)     (MAN)       Image: Construct reaching to possible possible construct reaching a possible difference on the first reaching to reaching the construct reaching to reaching the construct reaching to reaching the construct reaching to reaching the construct reaching to reaching the construct reaching to reaching the construct reaching to reaching the construct reaching to reaching the construct reaching to reaching the construct reaching the construct reaching th |
| tech packages will be installed<br>y default and to add or remove<br>planal packages from that group<br>a solocylindeideal packages.                                                                            | mage Application fatters fatters fatters fatters                                                                                                    |
| R becommended packages,<br>dense for Talent Individual<br>Rackages, box, at the bottom of the<br>const.                                                                                                    | after you to more and with line. There include Forum and<br>Control of Laboration Port Port                                                                                                    |

Ahora opto por seleccionar un par de paquetes mas como el ambiente grafico KDE y un par de editores de Texto como Emacs o Vi y hago click en Next.

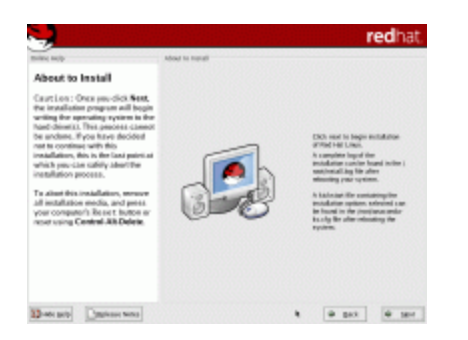

En este momento me aparece la pantalla advirtiéndome, que la instalación de mi sistema iniciara y que los cambios que hará a mi sistema son irreversibles, este es el momento donde los valientes se separan de los cobardes presionando Next o huyendo presionando Back... Yo soy valiente y presiono Next.

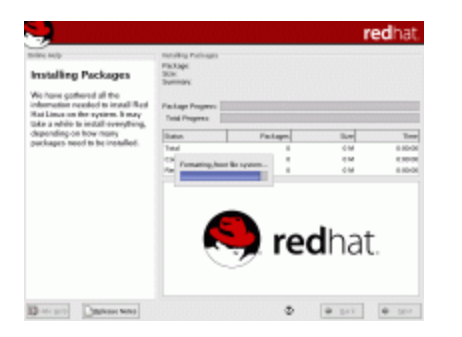

Una vez hecho eso comienzan a crearse las particiones, previamente configuradas y seguido de eso las mismas son formateadas a un formato compatible con Linux, luego de eso comienzan a instalarse los paquetes como se muestra en la siguiente pantalla.

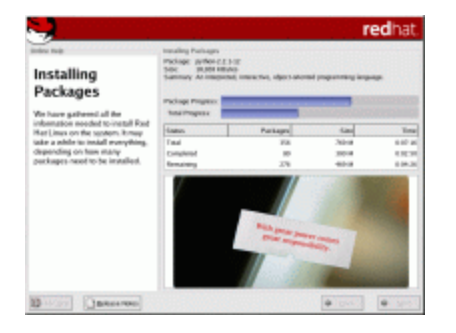

De ser en algún momento necesario otro disco de instalación, el programa de instalación se detendrá y notificara, que es momento de cambiar el disco, luego de realizado toda la instalación de paquetes, es hora de crear un disco de booteo como por lo general se hace en Windows.

| The last deletes allow yours had you had here to a                                                                                                    |
|----------------------------------------------------------------------------------------------------|
| spaces from a finger distance. A financial ad adama yare interest<br>yare a poste of your touchastic ordigatation stores analoga, if<br>you chose one internal a financi banks or if your third party hour<br>financie does not expert a factor.<br>It is highly on anterestind you a state a factor dok. |
| # gravitation in cases a loss data<br>O no. Up consummer in cases a loss data                                                                                                    |
|                                                                                                    |

Como yo tengo la posibilidad de bootear de CD, le digo a la instalación que no quiero realizar el disco y hago click en Next.

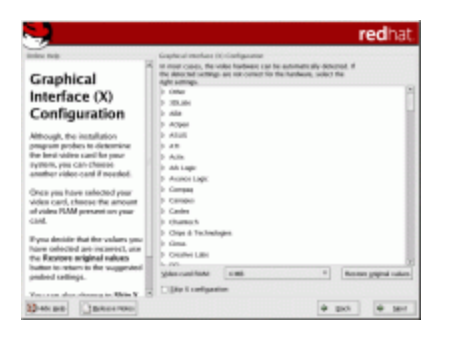

En este momento se me pide verificar si la información detectada de mi tarjeta de video es la correcta y de no serlo corregirla, la mía en este caso fue detectada automáticamente y solo hice click en Next.

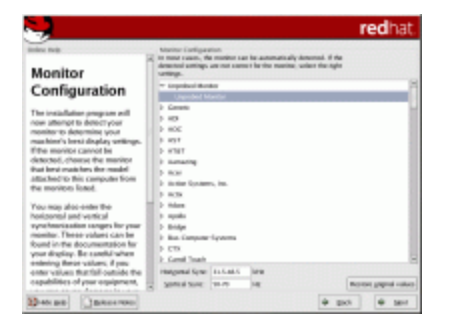

Al igual que en el paso anterior se me pide verificar la información sobre mi monitor y realizar algún ajuste necesario, como todo fue bien presione Next otra vez.

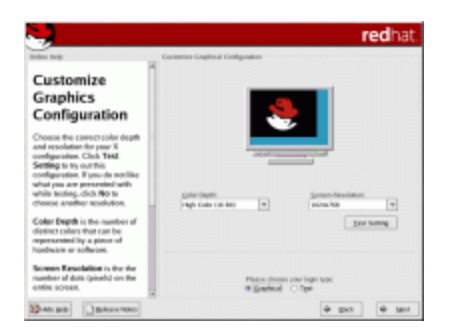

Ahora se me pide hacer el ajuste de la cantidad de colores de la que hará uso mi tarjeta grafica y de la resolución la cual voy a usar en mi entorno grafico, yo selecciono 24bits y 1024\*768 y presiono Next.

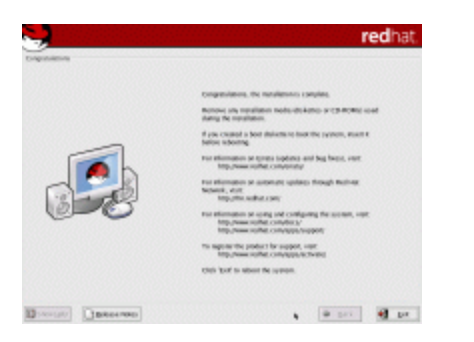

Bueno ahora si nuestro sistema esta listo para ser usado solo es cuestión de hacer click en Exit y remover mi CD del CD-ROM e iniciara mi PC con el nuevo sistema operativo instalado.

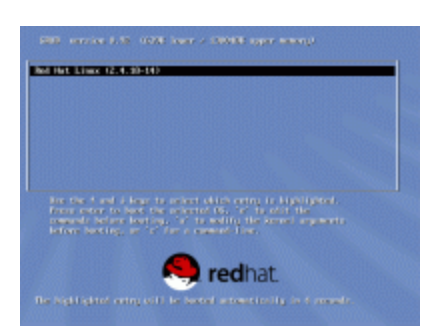

Una vez reiniciado el sistema aparece el bootloader que instale en este caso el GRUB y se me dan indicaciones de las opciones que tengo disponibles, solo basta presionar Enter sobre la partición y una vez comienza a cargarse el SO o la otra opción es esperar el time out del GRUB.

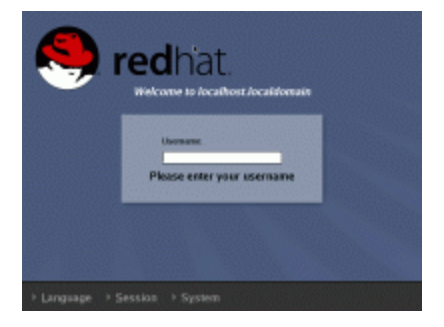

Ya levantado el sistema, aparece la pantalla de login, donde me logueo como el user anteriormente creado y espero unos segundos para que aparezca el hermoso desktop de RH.

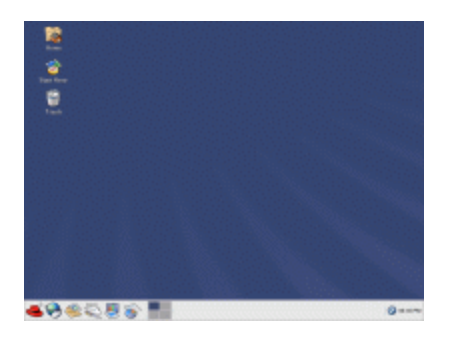

#### Conclusiones

Bueno, esta instalación fue bastante rápida e indolora y no presento ningún problema durante su transcurso, es mas me hace extrañar los tiempos de Red Hat 5 y el momento de crear las particiones donde varias veces me sucedieron accidentes relacionados al MBR, al tamaño de los cilindros y otras cosas.

Red Hat, en verdad a venido un largo camino desde aquellas instalaciones monolíticas de Red Hat 5, hace 4 años ya y en verdad yo considero que es un excelente sistema operativo para casi cualquier tipo de usuario, sí hasta mi madre...

En verdad ponerse a recordar y a ver hoy en día el producto actual, me hace darme cuenta porque esta distribución es la líder en el mercado de Linux.

Bueno ahora si al load down de este articulo, comparando esta instalación a la de Mandrake y a la de Windows XP, puedo decir que todas están a la altura y permiten a un usuario algo experimentado realizar una instalación exitosa, lo que si debo hacer es darle crédito a Windows ya que la mayoría de las veces tiene éxito identificando y configurando todo el hardware, lo que debo hacer notar es que en la ocasión en que instale Mandrake, el mismo me instalo y configuro un CD-R HP USB externo que tenia conectado a la maquina y ya eso es bastante que decir para el SO, Red Hat por otro lado tiene un sistema de instalación bastante limpio y claro, lo cual es beneficioso ya que el usuario no se ve invadido por tanta información.

Como últimos comentarios, debo decirles que realizar una guía como esta es algo bastante tedioso y que da algo de flojera hehe, les admito que en verdad pensare si hago mas guías de varias partes como esta.

Bueno eso fue todo por ahora en el mundo de los sistemas operativos, por el momento estoy pensando que mi próximo articulo de SO, será sobre SO's alternativos no tan conocidos, ni populares...

</psymaster> </>

©2002 geekvoice.com